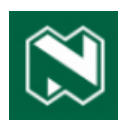

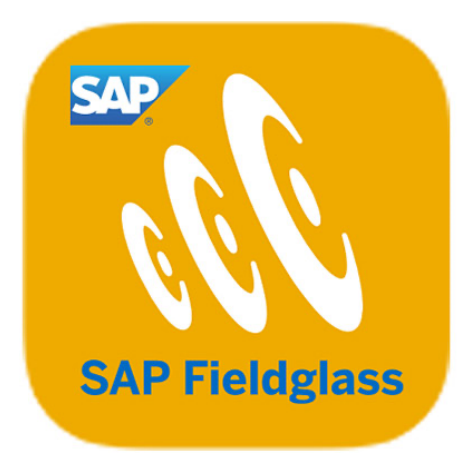

# Fieldglass Supplier Process Manual Professional services Updating the bid

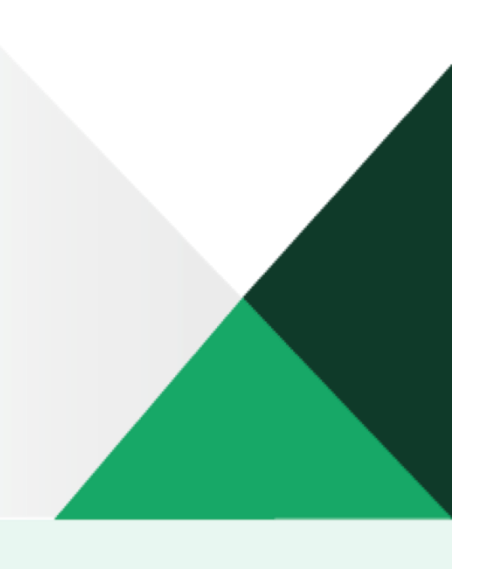

## SAP FIELDGLASS SERVICES

#### TABLE OF CONTENTS

| UPDATING THE BID          |   |
|---------------------------|---|
| Capturing the bid details |   |
| Attachments               |   |
| Clauses                   |   |
| Characteristics tab       | 7 |
| Events                    | 7 |
| Schedules                 |   |
| SOW Workers tab           |   |
| Review                    |   |
| Process update            |   |
|                           |   |

### **UPDATING THE BID**

#### Capturing the bid details

At this stage we have completed the bid and sent it you to respond.

| Training BID<br>B SOW Bid                            |                                                |       | Submit Edit Decline 🖻 🚖   |
|------------------------------------------------------|------------------------------------------------|-------|---------------------------|
| Enable Holdback                                      |                                                | No    |                           |
| Event Due Date is mandatory.                         |                                                | No    |                           |
| SOW Worker Rules                                     |                                                |       |                           |
| Allow changes to Site and Location on the SOW Work   | Drder/Worker                                   | Buyer |                           |
| Allow Supplier to Close SOW Worker                   |                                                | No    |                           |
| Supplier must submit Resume/CV                       |                                                | Yes   |                           |
| SOW Worker Spend estimation based on number of po    | sitions and period                             | Yes   |                           |
| Disallow Supplier to add SOW Worker until SOW is con | npletely Approved                              | No    |                           |
| Comments (SOW Bid)                                   |                                                |       |                           |
| Entered Name                                         | Comment                                        |       |                           |
| 2023-08-09 02:36<br>PM                               | Please provide quote on work stipulated above. |       |                           |
|                                                      |                                                |       | ~                         |
| Last Login Time: 2023-08-25 01:09 PM SAST            |                                                |       | SAP Fieldglass 2308   038 |

To complete the details, click on **Edit** at the top right of your screen.

|                                                             |                      |                                   | (*                                  |
|-------------------------------------------------------------|----------------------|-----------------------------------|-------------------------------------|
| Statement of Work<br>Training BID (NDBKTQ00000496)          | Type<br>SOW Bid      | Period<br>2023-08-01 - 2023-12-31 | <sub>Buyer</sub><br>Nedbank Limited |
|                                                             |                      |                                   |                                     |
| Details                                                     |                      |                                   |                                     |
| Description                                                 |                      |                                   |                                     |
| Put in as much information as necessary for the supplier to | be able to quote you | effectively.                      |                                     |
| Supplier Reference (optional)                               |                      |                                   |                                     |
| I                                                           |                      |                                   |                                     |
|                                                             |                      |                                   |                                     |
| Billable                                                    |                      |                                   |                                     |
| Yes                                                         |                      |                                   |                                     |
| Defined By                                                  |                      |                                   |                                     |
| Buyer and Supplier                                          |                      |                                   |                                     |
|                                                             |                      |                                   |                                     |
| Business Unit                                               |                      |                                   |                                     |
| Group Procurement (1000)                                    |                      |                                   |                                     |
| Site                                                        |                      |                                   |                                     |
| TEST_CONSTANTIA KLOOF ROODEPOO (4025382054)                 |                      |                                   |                                     |
|                                                             |                      |                                   |                                     |
| Location                                                    |                      |                                   |                                     |

| Field name                       | Description                                      |
|----------------------------------|--------------------------------------------------|
| Supplier Reference<br>(optional) | Enter a reference to help you identify your bid. |

When you scroll down, you will see the following fields:

| Group Procurement (1000)                                                 |                                                                                            |
|--------------------------------------------------------------------------|--------------------------------------------------------------------------------------------|
| Site                                                                     |                                                                                            |
| TEST_CONSTANTIA KLOOF ROODEPOO (4025382054)                              |                                                                                            |
| Location                                                                 |                                                                                            |
| TEST_CONSTANTIA KLOOF ROODEPOO (4025382054)                              |                                                                                            |
|                                                                          |                                                                                            |
|                                                                          |                                                                                            |
| Posting Information                                                      |                                                                                            |
|                                                                          |                                                                                            |
| Please Review<br>The Primary Contact Person needs be the person who will | to answer the SOW Bid Questions. Please change this to your name if you will be doing this |
| Primary Contact Person*                                                  |                                                                                            |
| Supplier Name and Sumaria                                                |                                                                                            |
|                                                                          |                                                                                            |
| Comments To Buyer (optional)                                             |                                                                                            |
|                                                                          |                                                                                            |
|                                                                          |                                                                                            |
|                                                                          |                                                                                            |
|                                                                          | Remaining:2000                                                                             |
|                                                                          |                                                                                            |
|                                                                          |                                                                                            |
| SOW Coordinators                                                         |                                                                                            |
|                                                                          |                                                                                            |
| Field name                                                               | Description                                                                                |
|                                                                          |                                                                                            |
|                                                                          | Choose the primary contact person at your company. This person would have                  |
| Primary Contact Person                                                   | been added to the Fieldalass system already. (This is not a 'free text' field that you     |
| ,                                                                        | can complete)                                                                              |
|                                                                          |                                                                                            |
|                                                                          | Here you can add comments for us, enabling you to give as much information as              |
|                                                                          | possible for your bid response.                                                            |
| Comments to Buyer                                                        | Ferrare ter ter ter ter ter ter ter ter ter t                                              |

The more information you give us, the better.

If you scroll down, you will see the following screed:

Important

#### Attachments

(optional)

| Please find quote and attached BID respon          | nse. Any questions direct at blah blah<br>Remaining: 1920 |                                |
|----------------------------------------------------|-----------------------------------------------------------|--------------------------------|
| SOW Coordinators                                   |                                                           |                                |
| Name                                               | Primary Role                                              |                                |
| Team, Central Desk                                 | X-FG_CENTRAL_ADMINISTRATOR                                |                                |
| Attachments No Attachments Defined Add Attachments |                                                           |                                |
|                                                    |                                                           | Continue Complete Later Cancel |
|                                                    |                                                           |                                |

Here you can upload any attachments that you would like to add to the bid. Click on +Add Attachments to upload a document.

#### Attach Document

| Supported File Types                                        | Choose Files                           |
|-------------------------------------------------------------|----------------------------------------|
| No files found<br>Drop files to upload or use the "Choose F | iles" button.                          |
|                                                             | The maximum upload size limit is 20 MB |
|                                                             | Attach Cancel                          |

Choose the files that you want to upload and click on Attach. Once you have attached the file, you will go back to this screen:

| Please find quote and attached BID respon | ise. Any questions direct at blah blah |                                |
|-------------------------------------------|----------------------------------------|--------------------------------|
|                                           | Kemaining: 1920                        |                                |
| SOW Coordinators                          |                                        |                                |
| Name                                      | Primary Role                           |                                |
| Team, Central Desk                        | X-FG_CENTRAL_ADMINISTRATOR             |                                |
| Attachments                               |                                        |                                |
| No Attachments Defined                    |                                        |                                |
|                                           |                                        | Continue Complete Later Cancel |
|                                           |                                        |                                |
| st Login Time: 2023-08-25 01:09 PM SAST   |                                        | SAP Fieldglat (2000) 03        |

Click on Continue

#### Clauses

| eldglass Beta Mode            | Search by ID or text          | ٩               | s≋ @ 🚰 Q 🤇 |
|-------------------------------|-------------------------------|-----------------|------------|
| e SOW Bid Response            |                               |                 |            |
| ils (3)                       | Characteristics 4 SOW Workers | 5 Review        |            |
| S                             |                               |                 |            |
| eent of Work Type             | Period                        | Buyer           |            |
| ning BID (NDBKTQ00000496) SOW | Bid 2023-08-01 - 2023-12-31   | Nedbank Limited |            |
| Cottapse All Section *        | Collaborator *                |                 |            |
| Important Note                | Supplier Name and             | d Surname 👻     |            |
| Category                      | Read Only                     | Mandatory       |            |
| Draft TD Template             | Yes O No                      | 🔾 Yes 🔘 No      |            |
|                               |                               |                 |            |
| Draft TD Template             |                               |                 |            |

Here you can familiarise yourself with the details of the contract.

| Section *                                                                                                    | Collaborator +                                                                  |  |
|----------------------------------------------------------------------------------------------------|---------------------------------------------------------------------------------|--|
| Important Note                                                                                                    | Supplier Name and Surname                                                       |  |
| Category<br>Draft TD Template                                                                                                 | Read Only     Mandatory              Yes:          No          Yes           No |  |
|                                                                                                    |                                                                                 |  |
| Restricted Clause Please familiarise yourself with the attached draft contract te                                             | late which contains the standard terms and conditions.                          |  |
| Restricted Clause Please familiarise yourself with the attached draft contract to                                             | late which contains the standard terms and conditions.                          |  |
| Restricted Clause Please familiarise yourself with the attached draft contract te                                             | late which contains the standard terms and conditions.                          |  |
| Restricted Clause Please familiarise yourself with the attached draft contract to Add Category                                | late which contains the standard terms and conditions.                          |  |
| Restricted Clause Please familiarise yourself with the attached draft contract te Add Category Documents                      | late which contains the standard terms and conditions.                          |  |
| Restricted Clause Please familiarise yourself with the attached draft contract to Add Category Documents defined Add Document | late which contains the standard terms and conditions.                          |  |

Once you have reviewed it, click on **Continue** to go the **Characteristics**.

#### **Characteristics tab**

| · · · · · · · · · · · · · · · · · · ·              | _               |                                   | <u> </u>                            |   |    |
|----------------------------------------------------|-----------------|-----------------------------------|-------------------------------------|---|----|
| Characteristics                                    |                 |                                   |                                     |   | ١. |
| Statement of Work<br>Training BID (NDBKTQ00000496) | Type<br>SOW Bid | Period<br>2023-08-01 - 2023-12-31 | <sub>Buyer</sub><br>Nedbank Limited |   |    |
| Add Characteristics                                |                 |                                   |                                     |   |    |
| Events Schedules                                   |                 |                                   | k                                   |   |    |
| + Add New Event                                    |                 |                                   |                                     |   |    |
|                                                    |                 | No Events have been created       | for this Statement of Work          | ^ |    |

Here you can add the detail of your quote and how you will charge us, ie milestone-based, fixed-base or time- and material-based. A contract can be one or a combination of these 3 billing methods.

#### **Events**

If you click on \_\_\_\_\_, you will see the following screen.

| Training BID (NDBKTQ00000496) | SOW Bid | 2023-08-01 - 2023-12-31     | Nedbank Limited              | Add New Event                                                      |  |
|-------------------------------|---------|-----------------------------|------------------------------|--------------------------------------------------------------------|--|
| Add Characteristics           |         |                             |                              | Name*                                                              |  |
| Events Schedules              |         |                             |                              | Description (optional)                                             |  |
| + Add New Event               |         |                             |                              | Due On (optional)<br>YYYY-MM-DD                                    |  |
|                               |         | 8                           |                              | Capitalized?*  Ves  No  Amount* ZAR                                |  |
|                               |         | No Events have been created | d for this Statement of Work | PO Number (optional)<br>(No Value)<br>Characteristic Description * |  |
| Accounting                    |         |                             |                              |                                                                    |  |
|                               |         |                             |                              |                                                                    |  |

Events are milestone-based, and the Add New Event section must be completed as follows:

| Training BID (NDBKTQ00000496) SOW Bid 2023-08-01 - 2023-12-31 | Nedbank Limited Add New Event                                                                                             |
|---------------------------------------------------------------|----------------------------------------------------------------------------------------------------|
| Add Characteristics  Events Schedules                         | Name •<br>Milestone 1 - After Design<br>Description (optional)<br>Milestone 1 - After Design<br>Due On (optional)         |
| + Add New Event                                               | this Statement of Work 2023-1  2023-1  2023-1  2023-1  2023 Capitalized?*  2023-1  202 202 202 202 202 202 202 202 202 20 |
| Accounting                                                    | Milestone 1 - After Design                                                                                                |

| Field name             | Description                                                                                                    |
|------------------------|----------------------------------------------------------------------------------------------------|
| Name                   | Name of the milestone event when billing will take place. In the example above there are multiple milestones, and the first milestone will occur at a time, ie 'After Design'. |
| Description (optional) | This field is optional and can be the same as 'Name'. However, if there are more important information about this milestone, you can add the details here.                     |
|                        | The date on which the milestone applies. Milestones can be due on any date after a particular event has taken place.                                                           |
|                        | Note                                                                                                    |
| Due On (optional)      | <ul> <li>It is not possible to bill or send an invoice before the 'Milestone Due On'<br/>date.</li> </ul>                                                                      |
|                        | <ul> <li>When you get to the contract stage, it is better to leave the Milestone<br/>Due On date blank.</li> </ul>                                                             |
| Capitalised            | We do not use this function and it will default to 'No'.                                                                                                    |
| Amount                 | Enter the amount of the milestone.                                                                                                    |
| PO Number (No Value)   |                                                                                                    |

#### You can add more milestones, as shown below:

| Training BID (NDBKTQ00000496)                          | SOW Bid | 2023-08-01 - | 2023-12-31                    | Nedbank Lin | nited |          | Add New Event                                                                                                 |
|--------------------------------------------------------|---------|--------------|-------------------------------|-------------|-------|----------|----------------------------------------------------------------------------------------------------|
| Add Characteristics           Events         Schedules |         |              |                               |             |       |          | Name •<br>Milestone 2 - At Go Live<br>Description (optional)<br>Milestone 2 - At Go Live<br>Due On (optional) |
| + Add New Event   Name  Enter Criteria                 |         |              | Description<br>Enter Criteria | ODue On     | Ë     | Capitali | 2023-12-31  Capitalized?*                                                                                     |
| ♂ × Milestone 1 - After Design                         |         |              | Milestone 1 - After Design    | 2023-08-31  |       | No       | Amount *                                                                                                    |
| Accounting                                             |         |              |                               |             |       |          | PO Number (optional)<br>(No Value)<br>Characteristic Description *                                            |
| Items<br>Schedules                                     |         |              |                               |             |       |          |                                                                                                    |
| Evente                                                 |         |              |                               |             |       |          |                                                                                                    |

#### Click on Add New Event to add more milestones.

| raining BID (NDBKTQ00000496)                       | SOW Bid | 2023-08-01 - 2023-12-31    | Nedbank Limi | ted         |                  |                |                   |
|----------------------------------------------------|---------|----------------------------|--------------|-------------|------------------|----------------|-------------------|
| dd Characteristics                                 |         |                            |              |             |                  |                |                   |
| Events Schedules                                   |         |                            |              |             |                  |                |                   |
| Success!<br>You've successfully added 1 new Event. |         |                            |              |             |                  |                |                   |
| + Add New Event                                    |         |                            |              |             |                  |                |                   |
| × Name                                             |         | Description                | O Due On     | Capitalized | Amount           | Units          | PO Number         |
| Enter Criteria                                     |         | Enter Criteria             | Ë            | All         | ← Enter Criteria | Enter Criteria | Enter Criteria    |
| Milestone 1 - After Design                         |         | Milestone 1 - After Design | 2023-08-31   | No          | 150,00           | 00.00          |                   |
| / × Milestone 2 - At Go Live                       |         | Milestone 2 - At Go Live   | 2023-12-31   | No          | 500,00           | 00.00          |                   |
| X Milestone Z - At Go Live                         |         | Milestone 2 - At Go Live   | 2023-12-31   | No          | \$00,00          | Page 1 Rows    | 10 × 1-2 of 2 < > |
| ccounting                                          |         |                            |              |             |                  |                |                   |
|                                                    |         |                            |              |             |                  |                |                   |
|                                                    |         |                            |              |             |                  |                |                   |

When you have added all the milestones, they will be listed in the Characteristics section of the bid.

In this example below both milestones now display with their details.

| ×                                                | Name                       | Description                | Due On     |   | Capitalized | Amount         | Units          | PO Number                                                                                |
|--------------------------------------------------|----------------------------|----------------------------|------------|---|-------------|----------------|----------------|------------------------------------------------------------------------------------------|
|                                                  | Enter Criteria             | Enter Criteria             |            | Ë | All         | Enter Criteria | Enter Criteria | Enter Criteria                                                                           |
| 9                                                | Milestone 1 - After Design | Milestone 1 - After Design | 2023-08-31 |   | No          | 150,000.0      | 00             |                                                                                          |
| 9                                                | Milestone 2 - At Go Live   | Mitestone 2 - At Go Live   | 2023-12-31 |   | No          | 500,000.0      | 00             |                                                                                          |
|                                                  |                            |                            |            |   |             |                | Page 1 Rows    | 10 v 1-2 of 2 <                                                                          |
| counti                                           | ing                        |                            |            |   |             |                |                |                                                                                          |
|                                                  |                            |                            |            |   |             |                |                |                                                                                          |
| ems                                              |                            |                            |            |   |             |                |                | Requested Amount (ZAR                                                                    |
| iems<br>ichedule                                 | 15                         |                            |            |   |             |                |                | Requested Amount (ZAR)                                                                   |
| iems<br>ichedule<br>ivents                       | 5                          |                            |            |   |             |                |                | Requested Amount (ZAR)<br>0.00<br>650,000.00                                             |
| tems<br>ichedule<br>ivents<br>iotal<br>iculate i | is<br>Reas                 |                            |            |   |             |                |                | Requested Amount (ZAR<br>0.00<br>650,000.00<br>550,500.00                                |
| tems<br>ichedule<br>vents<br>ital<br>iculate T   | 5<br>[07.55                |                            |            |   |             |                | Continue Comp  | Requested Amount (ZAR<br>0.00<br>650,000.00<br>550,000.00<br>Diete Later Cancel          |
| tems<br>ichedule<br>ivents<br>iculate<br>Iculate |                            |                            |            |   |             |                | Continue Comp  | Requested Amount (ZAR<br>0.00<br>650,000.00<br>550,000.00<br>550,000.00<br>States Cancel |

If you click on **Calculate Totals** in the **Accounting** section, all the milestones will be added, and the total will show in the **Requested Amount** field under the **Events Items** tab.

Schedules

| Characteristics               |         |                             |                                | Add New Schedule                        |
|-------------------------------|---------|-----------------------------|--------------------------------|-----------------------------------------|
| Statement of Work             | Туре    | Period                      | Buyer                          |                                         |
| Training BID (NDBKTQ00000496) | SOW Bid | 2023-08-01 - 2023-12-31     | Nedbank Limited                | Type*                                   |
|                               |         |                             |                                | Recurring Fee                           |
| Add Characteristics           |         |                             |                                | Name*                                   |
|                               |         |                             |                                |                                         |
| Events Schedules              |         |                             |                                | Description (optional)                  |
|                               |         |                             |                                |                                         |
| + Add New Schedule            |         |                             |                                | Frequency*                              |
|                               |         |                             |                                |                                         |
|                               |         |                             |                                | Period*                                 |
|                               |         | 9                           |                                |                                         |
|                               |         | •                           |                                | / DAY - Day                             |
|                               |         |                             | -                              | # of Links #                            |
|                               |         | No Schedules have been crea | ted for this Statement of Work | w of Onits*                             |
|                               |         |                             |                                | Capitalized?* Periods                   |
|                               |         |                             |                                | ● No ○ Yes                              |
|                               |         |                             |                                | , i i i i i i i i i i i i i i i i i i i |

To add schedules, click on **+ Add New Schedule**. Schedules can be a once-off, recurring or unit-based and are used to detail Fixed-based contracts.

| Field name | Description                                                                                 |
|------------|---------------------------------------------------------------------------------------------|
| Туре       | Type*       Recurring Fee       Single       Recurring       Single Fee       Recurring Fee |

| Name                   | Enter the details of the schedule.                                                            |
|------------------------|-----------------------------------------------------------------------------------------------|
| Description (optional) | This is generally the same as the 'Name'.                                                     |
| Frequency              | The following options are available:  Frequency*  Daily  Daily  Weekly  Twice Monthly  Yearly |
| Period                 | Dates for the scheduled period of the contract.                                               |

|                    |                                        | Туре    | Period         |            |              | Buyer      |            |        |                |     |                 |                |                |
|--------------------|----------------------------------------|---------|----------------|------------|--------------|------------|------------|--------|----------------|-----|-----------------|----------------|----------------|
| BID (ND            | DBKTQ00000496)                         | SOW Bid | 2023-08-0      | 1 - 2023-: | 12-31        | Nedbank    | Limited    |        |                |     |                 |                |                |
| teristics          |                                        |         |                |            |              |            |            |        |                |     |                 |                |                |
| hedules            |                                        |         |                |            |              |            |            |        |                |     |                 |                |                |
| ess!               | v added 1 pew Schedule                 |         |                |            |              |            |            |        |                |     |                 |                |                |
| e succession,      | y bucket a new schedule.               |         |                |            |              |            |            |        |                |     |                 |                |                |
| Schedule           |                                        |         |                |            |              |            |            |        |                |     |                 |                |                |
|                    | Name                                   |         | Description    | Frequency  | Start Period | Start Date | End Date   | Due On | Rate           | # U | Capitalized     | Amount         | PO Number      |
| ype                |                                        |         | Enter Criteria | All Y      | All 👻        | <u> </u>   | Ë          | Ë      | Enter Criteria | Ent | All ¥           | Enter Criteria | Enter Criteria |
| All ~              | Enter Criteria                         |         |                |            |              |            |            |        |                |     |                 |                |                |
| All ~<br>Recurring | Enter Criteria<br>End of Month - Fixed |         | End of Mont    |            |              | 2023-08-01 | 2023-12-31 |        |                |     | No              | 250,000.00     |                |
| All ~<br>Recurring | Enter Criteria<br>End of Month - Fixed |         | End of Mont    |            | _            | 2023-08-01 | 2023-12-31 |        |                | -   | No              | 250,000.00     | ,              |
| All ~<br>Recurring | Enter Criteria<br>End of Month - Fixed |         | End of Mont    |            |              | 2023-08-01 | 2023-12-31 |        |                |     | No<br>Page 1 Ro | 250,000.00     | of 1 < >       |
| All YRECUT         | Enter Criteria<br>End of Month - Fixed |         | End of Mont    |            | _            | 2023-08-01 | 2023-12-31 |        |                |     | No<br>Page 1 R  | 250,000.00     | of             |

You can add multiple schedules by clicking on **+ Add New Schedules**.

Scroll down to the **Accounting** section and click on **Calculate Totals** to ensure that the **Schedules total** is added to the **Requested Amount** as a subtotal and then added to the **Total**.

|           | Name                       | Description                | Due On     | Capitalized | Amount Units                  | PO Number             |
|-----------|----------------------------|----------------------------|------------|-------------|-------------------------------|-----------------------|
|           | Enter Criteria             | Enter Criteria             | Ë          | All 👻       | Enter Criteria Enter Criteria | Enter Criteria        |
| 9         | Milestone 1 - After Design | Milestone 1 - After Design | 2023-08-31 | No          | 150,000.00                    |                       |
| 9         | Milestone 2 - At Go Live   | Milestone 2 - At Go Live   | 2023-12-31 | No          | 500,000.00                    |                       |
|           |                            |                            |            |             |                               |                       |
| counti    | ng                         |                            |            |             |                               | Requested Amount (ZAR |
| chedule   | 5                          |                            |            |             |                               | 250,000.00            |
| vents     |                            |                            |            |             |                               | 650,000,00            |
| otal      |                            |                            |            |             |                               | 900,000.00            |
| lculate 1 | btals                      |                            |            |             | _                             |                       |
|           |                            |                            |            |             | Continue Co                   | mplete Later Cancel   |
|           |                            |                            |            |             |                               |                       |
|           |                            |                            |            |             |                               |                       |

Then click on Continue

#### **SOW Workers tab**

**Do not add workers** unless your bid is a 'time' and 'material' contract, as you will be required to enter a rate. If this is not a 'time' and 'material' contract, no rate will be available. If you want to add the details of the workers, you can upload their CVs to the bid.

If you are awarded the contract, you can add the workers at that stage. Do not add them during the bid process.

| SAP Fieldglass Beta Mode                 |             | Search by ID or text    | Q               | ≋ \$ <sup>∰</sup> ¢ <sup>0</sup> ⑦ <mark>ऽ</mark> ⊺ |
|------------------------------------------|-------------|-------------------------|-----------------|-----------------------------------------------------|
| Create SOW Bid Response                  |             |                         |                 |                                                     |
| ✓ Details ✓ Clauses                      | ✓ Character | stics SOW Workers       | 5 Review        |                                                     |
| SOW Workers                              |             | _                       |                 |                                                     |
| Statement of Work                        | Туре        | Period                  | Buyer           |                                                     |
| Training BID (NDBKTQ00000496)            | SOW Bid     | 2023-08-01 - 2023-12-31 | Nedbank Limited |                                                     |
|                                          |             | Add Ne                  | w Role          |                                                     |
| Accounting                               |             |                         |                 |                                                     |
| Total Estimated Worker Spend<br>0.00 ZAR |             | h                       |                 |                                                     |
| Items                                    |             |                         |                 | Requested Amount (ZAR)                              |
| Schedules                                |             |                         |                 | 250,000.00                                          |
| Events                                   |             |                         |                 | 650,000.00                                          |
| SOW Workers                              |             |                         |                 | 0.00                                                |
| Total                                    |             |                         |                 | 900,000.00                                          |
| Calculate Totals                         |             |                         |                 |                                                     |

Adding roles and rates

#### Click on Add New Role.

At this stage, no specific details of workers should be added – only their roles. If you would like to add the names and details of workers, you should attach their CVs.

You will then see the following screen:

|                                                                          | Type Defi   | ne this Role |   |          |        |                                                                         |
|--------------------------------------------------------------------------|-------------|--------------|---|----------|--------|-------------------------------------------------------------------------|
| Training BID (NDBKTQ00000496)                                            | SOW Bid sow | Worker Role* |   |          |        |                                                                         |
|                                                                          | 1           |              |   | ~        | _      |                                                                         |
|                                                                          | Site*       |              | • |          |        |                                                                         |
| Accounting                                                               | U.S.        |              |   | ~        |        |                                                                         |
| otal Estimated Worker Spend                                              |             |              |   |          | 1      |                                                                         |
| 00 ZAR                                                                   |             |              |   | Add Role | Cancel |                                                                         |
|                                                                          |             |              |   |          |        |                                                                         |
| Items                                                                    |             |              |   |          |        | Requested Amount (ZAF                                                   |
| Items                                                                    |             |              |   |          |        | Requested Amount (ZAR<br>250,000.0                                      |
| Items<br>Schedules<br>Events                                             |             |              |   |          |        | Requested Amount (ZAR<br>250,000.00<br>650,000.00                       |
| Items<br>Schedules<br>Events<br>SOW Workers                              |             |              |   |          |        | Requested Amount (ZAR<br>250,000.00<br>650,000.00<br>0.00               |
| Items<br>Schedules<br>Events<br>SOW Workers<br>Total                     |             |              |   |          |        | Requested Amount (ZAR<br>250,000.01<br>650,000.01<br>0.00<br>900,000.00 |
| Items<br>Schedules<br>Events<br>SOW Workers<br>Total<br>Belculate Totals |             |              |   |          |        | Requested Amount (ZAR<br>250,000.00<br>650,000.00<br>0.00<br>900,000.00 |

| Field name      | Description                                                                                        |
|-----------------|----------------------------------------------------------------------------------------------------|
| SOW Worker Role | Select the relvant option from the dropdown list:                                                  |
|                 | SOW Worker Role *                                                                                  |
|                 | I                                                                                                  |
|                 | Acquisition Manager                                                                                |
|                 | Acquisition Team Manager                                                                           |
|                 | ACTUARIAL ANALYST                                                                                  |
|                 | ACTUARIAL ASSISTANT                                                                                |
|                 | Actuary                                                                                            |
|                 | Administration Controller                                                                          |
|                 | Administration Manager 👻                                                                           |
|                 | Note                                                                                               |
|                 | It is an extensive list, which is sorted alphabetically. You can type in key words to see matching |
|                 | SOW Worker Role *                                                                                  |
|                 | scrum master                                                                                       |
|                 | Scruit master                                                                                      |
|                 | Scrum Master                                                                                       |
|                 | Site                                                                                               |
|                 | ×                                                                                                  |
|                 | If you cannot find the role you're looking for, contact the CD or hiring manager for help.         |
|                 | Note                                                                                               |
|                 | This role was selected solely for the purpose of adding a corresponding rate. If required, the     |
| Sito            | details can be refined at the contract stage.                                                      |
| Sile            | Details tab.                                                                                       |

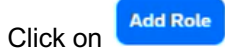

#### You will then see this screen:

| <ul> <li>Scrum Master         In TEST_CONSTANTIA KLOOF ROODEPOO (4025382054)     </li> </ul> |                                                                                                    | Remove |
|----------------------------------------------------------------------------------------------|----------------------------------------------------------------------------------------------------|--------|
|                                                                                              | When you add a Scrum Master, they'll appear here         If you add a Scrum Master, they'll appear here         If you add a Scrum Master for a different Site, it will be organized in a separate section below. |        |
| Accounting                                                                                   | Add New Role                                                                                                    |        |
|                                                                                              |                                                                                                    |        |

The following screen will display, showing that the role has been added. To continue, a rate must be assigned to this role.

| ~            | Scrum Master<br>In TEST_CONSTANTIA KLOOF ROODEPOO (4025382054) |                     |                |                  |        |                    |                    |          | Remove                 |
|--------------|----------------------------------------------------------------|---------------------|----------------|------------------|--------|--------------------|--------------------|----------|------------------------|
|              | ♥ 1 Rates<br>Rate                                              | Rate Category / UOM | Rate from Grid | Factor           |        | Requested<br>(ZAR) | Presented<br>(ZAR) |          | Add or Remove Rates    |
|              |                                                                |                     |                | No rates have be | een ad | ded yet. Add on    | e                  |          |                        |
|              | > (₂) Workers ඪ                                                |                     |                |                  | •      |                    |                    |          | Save and Continue      |
|              |                                                                |                     |                | Add N            | lew Ro | ble                |                    |          |                        |
| Ace          | counting                                                       |                     |                |                  |        |                    |                    |          |                        |
| Tota<br>0.00 | l Estimated Worker Spend<br>ZAR                                |                     |                |                  |        |                    |                    |          | ^                      |
| lte          | ms                                                             |                     |                |                  |        |                    |                    | Continue | Requested Amount (ZAR) |

Click on

Add or Remove Rates and complete the relevant fields.

| ~    | Scrum Master<br>In TEST_CONSTANTIA KLOOF ROODEPOO (4025382054) |                     |                |            | Add      | or Remove Rates                                    |                                         |               |                    |                |                            |
|------|----------------------------------------------------------------|---------------------|----------------|------------|----------|----------------------------------------------------|-----------------------------------------|---------------|--------------------|----------------|----------------------------|
|      | ♥ 1 Rates<br>Rate                                              | Rate Category / UOM | Rate from Grid | Factor     | ▲<br>Sea | Warning: Type a searc<br>rch Rates<br>Rate chegory | ch value in column search field<br>Rate | s and press e | ∧ Factor           | 0 Items Found  | Apply Filters<br>Descripti |
|      |                                                                |                     |                | No rates h |          | Enter Criteria                                     | Enter Criteria                          |               | Enter Criteria     | Enter Criteria | Enter Cri                  |
|      | ک (ع) Workers                                                  |                     |                |            |          |                                                    | N<br>When there                         | lo items four | nd<br>e them here. |                |                            |
| Acc  | counting                                                       |                     |                |            | Sel      | Selected ↓<br>ected Rates<br>Rate Category R       | ate                                     | Facto         | or UOM             | Descriptio     | n                          |
| 0.00 | IZAR                                                           |                     |                |            |          |                                                    |                                         |               |                    |                |                            |

| Field name    | Descr      | ription                                   |                                                                           |                     |                       |                    |
|---------------|------------|-------------------------------------------|---------------------------------------------------------------------------|---------------------|-----------------------|--------------------|
| Rate Category |            | •                                         |                                                                           |                     |                       |                    |
| Rate          | Enter      | a few characters                          | in this field to see a list of o                                          | ptions, eg <b>o</b> | nsite.                |                    |
|               | $\bigcirc$ | Rate Category                             | Rate                                                                      |                     |                       |                    |
|               |            | Enter Criteria                            | onsite                                                                    |                     |                       |                    |
|               |            | Onsite_Hourly_Sta                         | ZAR_1_Onsite_11_ST_Stangard Time_                                         | -                   |                       |                    |
|               |            | Onsite_Monthly_St                         | ZAR_1_Onsite_12_ST_Standard Time.                                         |                     |                       |                    |
|               |            | Onsite_Hourly_Ov                          | ZAR_1_Onsite_2_OT_Overtime 1.0_H                                          |                     |                       |                    |
|               |            | Onsite_Hourly_Ov                          | ZAR_1_Onsite_2_OT_Overtime 1.5_H                                          |                     |                       |                    |
|               | _          | <u> </u>                                  | TAD 1 0 1 0 0T 0 1 00 1                                                   |                     |                       |                    |
|               | Add Se     | elected ↓                                 |                                                                           |                     |                       |                    |
|               | <b>-</b>   |                                           |                                                                           |                     |                       |                    |
|               | i ick th   | ne corresponding                          | checkbox of the rate, ie:                                                 |                     |                       |                    |
|               | •          | nouny, monuli                             | y, nourly overline, etc.                                                  |                     |                       |                    |
|               | Then o     | click on Add Sele                         | to update the selecte                                                     | ed rates.           |                       |                    |
|               |            |                                           |                                                                           |                     |                       |                    |
|               | Add        | or Remove Rates                           |                                                                           |                     |                       |                    |
|               | Auc        | of Remove Rules                           |                                                                           |                     |                       |                    |
|               | Se         | earch Rates                               |                                                                           |                     | 11 Items Found        | Apply Filters      |
|               |            | Rate Category                             | Rate                                                                      | Factor              | UOM                   | Descript           |
|               |            | Enter Criteria                            | onsite                                                                    | Enter Criteria      | Enter Criteria        | Enter Cr           |
|               |            | Onsite_Monthly_St.                        | ZAR_1_Onsite_12_ST_Standard Time                                          | 0.000               | MO                    | ZAR, On            |
|               |            | Onsite_Hourly_Ov.                         | . ZAR_1_Onsite_2_OT_Overtime 1.0_H                                        | 1.000               | Hr                    | ZAR, On            |
|               |            | Onsite_Hourly_Ov.                         | . ZAR_1_Onsite_2_OT_Overtime 1.5_H                                        | 1.500               | Hr                    | ZAR, On            |
|               |            | Onsite_Hourly_Ov.                         | . ZAR_1_Onsite_2_OT_Overtime 2.0_H                                        | 2.000               | Hr                    | ZAR, On            |
|               |            | 0 2 2 2 0                                 | 710 1 0 1 0 07 0 2 5                                                      | 0.000               |                       | 745 o Y            |
|               | Ad         | Id Selected $\downarrow$                  |                                                                           |                     |                       |                    |
|               |            |                                           |                                                                           |                     |                       |                    |
|               | Se         | elected Rates                             |                                                                           |                     |                       |                    |
|               |            | Rate Category Ra                          | te Factor                                                                 | UOM                 | Descripti             | on                 |
|               |            | Onsite_Hourly_Star ZAI<br>Time Tin<br>(ZA | R_1_Onsite_11_ST_Standard 0.000<br>ne_Hourly<br>R_1_Onsite_11_ST_Standard | Hr                  | ZAR, Onsi<br>Standard | te, hourly<br>Time |
|               | -          | TIM                                       | ic_now(y)                                                                 |                     |                       |                    |
|               |            |                                           |                                                                           |                     |                       |                    |
|               | -          |                                           |                                                                           |                     |                       | -                  |
|               |            |                                           |                                                                           |                     | _                     |                    |
|               | Note       |                                           |                                                                           |                     |                       | ladata Canaal      |
|               | You ca     | an add extra rate                         | es, ea if overtime is required.                                           |                     |                       |                    |
|               |            |                                           | .,                                                                        |                     |                       |                    |
|               | <u>.</u>   | Update _                                  |                                                                           |                     |                       |                    |
|               | Click o    | on 🦳 🖑.                                   |                                                                           |                     |                       |                    |

You will then see the updates with your selected options.

| ► 1 Rates                                                      |                                                                                 |                |              |                 |                    | Add or Remove Rates |
|----------------------------------------------------------------|---------------------------------------------------------------------------------|----------------|--------------|-----------------|--------------------|---------------------|
| Rate                                                           | Rate Category / UOM                                                             | Rate from Grid | Factor       | Requested (ZAR) | Presented<br>(ZAR) |                     |
| ZAR_1_Onsite_11_ST_Standard Time_Hourly                        | Onsite_Hourly_Standard<br>Time /Hr                                              | -              | 0.0000000000 | -               | 450.00             |                     |
| ZAR_1_Onsite_2_OT_Overtime 1.0_Hourty                          | Onsite_Hourly_Overtime<br>1.0 (Factor of<br>Onsite_Hourly_Standard<br>Time) /Hr | 0.00           | 1.000        | -               | 450.00             |                     |
| Estimate your spend                                            |                                                                                 |                |              |                 |                    |                     |
| Period worked in Hours * Number of Positions<br>600 1<br>+ Row | *                                                                               |                |              |                 |                    |                     |

Click on the Calculator checkbox and complete the following:

- Presented enter the rate amount in the text field, eg R450.
- **Period worked in hours** enter the number of estimated hours to be worked on this project for this role, eg 600.
- Number of positions enter the corresonponding number of workers who will be assigned to this role, eg 1.

|          | Save and Continue |  |
|----------|-------------------|--|
| Click on | Save and continue |  |

You will then see the following screen, showing the estimated worker spend at R450 per hour for 600 hours for 1 worker = R270 000.

| In TEST_CONSTANTIA KLOOF ROODEPOO (4025382054) |            |                 |                              |                             |                    | 270000.00        | Remove                |
|------------------------------------------------|------------|-----------------|------------------------------|-----------------------------|--------------------|------------------|-----------------------|
|                                                |            |                 |                              |                             |                    |                  |                       |
| C. Connect                                     |            |                 |                              |                             |                    |                  |                       |
| Success!                                       |            |                 |                              |                             |                    |                  |                       |
| > 1 Rates                                      |            |                 |                              |                             |                    |                  |                       |
|                                                |            |                 |                              |                             |                    |                  |                       |
| 💙 📀 Workers 🖯                                  |            |                 |                              |                             |                    |                  |                       |
|                                                |            |                 |                              |                             |                    |                  |                       |
| 0 workers entered                              |            |                 |                              |                             |                    | Add Scrum Master | Select from Workforce |
|                                                |            |                 |                              |                             |                    | Committed Spond  |                       |
| Name                                           | Start Date | End Date        | Location                     | Worker's Personal Email     | Average Rate (ZAR) | (ZAR)            |                       |
|                                                |            |                 |                              |                             |                    |                  |                       |
|                                                |            | If this SOW Big | d is selected by Nedbank Lim | ed, you can add SOW Workers |                    |                  |                       |
|                                                |            |                 |                              |                             |                    |                  |                       |
|                                                |            |                 |                              |                             |                    |                  |                       |
|                                                |            |                 | Add New Pole                 |                             |                    |                  |                       |
|                                                |            |                 | Add New Role                 |                             |                    |                  |                       |
| Accounting                                     |            |                 |                              |                             |                    |                  |                       |
|                                                |            |                 |                              |                             |                    |                  |                       |
| Total Estimated Worker Spend                   |            |                 |                              |                             |                    |                  |                       |
| 270,000.00 ZAR                                 |            |                 |                              |                             |                    |                  |                       |
|                                                |            |                 |                              |                             |                    |                  |                       |

If required, click on Add New Role to create additional roles and rates following the same steps.

In this example, a **Developer** role was added.

V BI Developer I

| In TEST_CONSTANTIA KLOOF ROODE | POO (4025382054)    |                                     |                |              |                    |                    | Remove             |    |
|--------------------------------|---------------------|-------------------------------------|----------------|--------------|--------------------|--------------------|--------------------|----|
| ✓ <u>●</u> Rates               |                     |                                     |                |              |                    |                    | Add or Remove Rate | 25 |
| Rate                           |                     | Rate Category / UOM                 | Rate from Grid | Factor       | Requested<br>(ZAR) | Presented<br>(ZAR) |                    |    |
| ZAR_1_Onsite_12_ST_Standa      | rd Time_Monthly     | Onsite_Monthly_Standard<br>Time /Mo |                | 0.0000000000 | -                  | 45,000             |                    |    |
| Estimate your spend            |                     |                                     |                |              |                    |                    |                    |    |
| Period worked in Months *      | Number of Positions | × ×                                 |                |              |                    |                    |                    |    |
| + Row                          |                     |                                     |                |              |                    |                    | Save and Continue  |    |

Click on Save and Continue to see the estimated worker spend based on a monthly rate of R45 000 for 3 months for 1 worker = R405 000.

| BI Developer I<br>In TEST_CONSTANTIA KLOOF ROODEPOO (40253820) | 954)       |                 |                              |                               |                    | Estimated Wor<br>135000.00 | ker Spend Remove      |
|----------------------------------------------------------------|------------|-----------------|------------------------------|-------------------------------|--------------------|----------------------------|-----------------------|
| ✓ Success!                                                     |            |                 |                              |                               |                    |                            |                       |
| > 1 Rates                                                      |            |                 |                              |                               |                    |                            |                       |
| Vorkers 🗄                                                      |            |                 |                              |                               |                    |                            |                       |
| 0 workers entered                                              |            |                 |                              |                               |                    | Add BI Developer I         | Select from Workforce |
| Name                                                           | Start Date | End Date        | Location                     | Worker's Personal Email       | Average Rate (ZAR) | Committed Spend<br>(ZAR)   |                       |
|                                                                |            | If this SOW Bid | d is selected by Nedbank Lim | ited, you can add SOW Workers |                    |                            |                       |
|                                                                |            |                 |                              |                               |                    |                            |                       |
|                                                                |            |                 | Add New Role                 |                               |                    |                            |                       |
| counting                                                       |            |                 |                              |                               |                    |                            |                       |
| al Estimated Worker Spend<br>6,000.00 ZAR                      |            |                 |                              |                               |                    |                            |                       |
|                                                                |            |                 |                              |                               |                    | Continue Com               | olete Later Cancel    |

When calculating the various options of R135 000 for the **BI Developer** and R27 000 for the **Scrum Master**, you will see a total of R405 000 in the **Accounting** section.

|                                                | If this SOW Bid is selected by Nedbank Limited, you can add SOW Workers |
|------------------------------------------------|-------------------------------------------------------------------------|
|                                                | Add New Role                                                            |
| Accounting                                     |                                                                         |
| Total Estimated Worker Spend<br>405,000.00 ZAR |                                                                         |
| Items                                          | Requested Amount (ZAR)                                                  |
| Schedules                                      | 250,000.00                                                              |
| Events                                         | 650,000.00                                                              |
| SOW Workers                                    | 0.00                                                                    |
| Total                                          | 900,000.00                                                              |
| Colculate Totals                               |                                                                         |

#### Note

The **SOW Workers** total has not been updated on this screen, as this is an estimate for the various roles and not the actual 'named' workers.

The value of this bid up to now is R405 000 for the roles and R900 000 for schedules and events, leading to a total of R1 305 000.

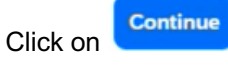

Review

| Fieldglass Beta Mode                                  | Search by ID or text                                                | Q        | ≇ \$ 🤔 C <mark>0</mark> @ 20 |
|-------------------------------------------------------|---------------------------------------------------------------------|----------|------------------------------|
| Create SOW Bid Response                               |                                                                     |          |                              |
| ✓ Details ✓ Clauses                                   | ✓ Characteristics ✓ SOW Workers                                     | 5 Review |                              |
| Review                                                |                                                                     | _        |                              |
| Before you can submit this SOW Bid Response, you will | need to answer ail questions. Select 'Answer Questions' to Proceed. |          |                              |
| Confirm the SOW Worker rules on the SOW are set corre | ectly before submitting to the buyer.                               |          |                              |
| •                                                     |                                                                     |          |                              |
| Details                                               |                                                                     |          | Make Changes                 |
| Statement of Work                                     |                                                                     |          |                              |
| Suterior of Hork                                      |                                                                     |          |                              |
| ID<br>NDBKTQ00000496                                  |                                                                     |          |                              |
|                                                       |                                                                     |          |                              |
| Name                                                  |                                                                     |          |                              |
| Training BID                                          |                                                                     |          |                              |
| Type                                                  |                                                                     |          |                              |
| SOW Bid                                               |                                                                     |          |                              |
|                                                       |                                                                     |          |                              |
| Buyer                                                 |                                                                     |          |                              |
| Nedbank Limited                                       |                                                                     |          |                              |
|                                                       |                                                                     |          |                              |
| Business Unit                                         |                                                                     |          |                              |

Click on **Confirm the SOW Workers rules** and then answer the questions on this screen:

| information<br>The questions can only be answered by the User defined as the Primary Contact Person           action         1 Item Found Rows         25          4 |              |
|----------------------------------------------------------------------------------------------------|--------------|
| 1 Item Found Rows 25 V                                                                                                    |              |
| Litem Found Rows 25 V                                                                                                    |              |
| 1 Item Found Rows 25 🗸                                                                                                    |              |
|                                                                                                    |              |
| atus Section Collaborator                                                                                                    |              |
| All Criteria All                                                                                                    | ~            |
| nding Owner Review Gateway Questions Supplier Name and Surname                                                                                                    |              |
| total Sections Coll                                                                                                    | apse Details |

Do not click on **Edit** at the top of your screen. Instead, click on eather above **Gateway Questions**.

| Question                                          | Section                                                                                                    |  |  |  |  |
|---------------------------------------------------|----------------------------------------------------------------------------------------------------|--|--|--|--|
| question                                          | Sector                                                                                                    |  |  |  |  |
| 1 Gateway                                         | Questions                                                                                                    |  |  |  |  |
|                                                   |                                                                                                    |  |  |  |  |
| 1.1 Outso                                         | urcing and External Resources                                                                                                    |  |  |  |  |
| #                                                 | Question                                                                                                    |  |  |  |  |
| 1.1.1                                             | Will you be required to outsource any of the services to another organisation?                                                                                                    |  |  |  |  |
|                                                   | Answer 🕓 Yes 💿 No                                                                                                    |  |  |  |  |
| 1.1.2                                             | Will you be required be contracting additional resources in a back to back agreement in order to perform the functions of this requirement at any time during the contract?                                                                                                    |  |  |  |  |
| 1.1.2                                             | will you be required be contracting additional resources in a back to back agreement in order to perform the functions of this requirement at any time during the contract?                                                                                                    |  |  |  |  |
| 1.1.2                                             | will you be required be contracting additional resources in a back to back agreement in order to perform the functions of this requirement at any time during the contract?<br>Answer 🔘 Yes 🔹 No                                                                                                    |  |  |  |  |
| 1.12<br>1.2 PIMS                                  | Answer Ves No Process                                                                                                    |  |  |  |  |
| 1.12<br>1.2 PIMS<br>#                             | Visity you be required be contracting additional resources in a back to back agreement in order to perform the functions of this requirement at any time during the contract?  Answer Visity Res Res Res Res Res Res Res Res Res Res                                                                                                    |  |  |  |  |
| 1.2 PIMS<br>#<br>1.2.1                            | VML you be required be contracting additional resources in a back to back agreement in order to perform the functions of this requirement at any time during the contract?         Answer       Ves <ul> <li>No</li> </ul> Process              Question <ul> <li>Have all your resources been put through the PIMS process? (PIMS refers to Personal information management). Checks include Criminal Checks, Credit Checks, Qualification Checks etc. Proof of the above will be required at a later stage.</li> </ul>                                                                                                    |  |  |  |  |
| 1.2 PIMS<br>#<br>1.2.1                            | Visit you be required be contracting additional resources in a back to back agreement in order to perform the functions of this requirement at any time during the contract?  Answer Visit No                                                                                                    |  |  |  |  |
| 1.2 PIMS<br>#<br>1.2.1                            | Visity out be required be contracting additional resources in a back to back agreement in order to perform the functions of this requirement at any time during the contract?  Answer Visit No                                                                                                    |  |  |  |  |
| 1.2 PIMS<br>#<br>1.2.1                            | VML you be required be contracting additional resources in a back to back agreement in order to perform the functions of this requirement at any time during the contract?         Answer       Ves         Question         Have all your resources been put through the PIMS process? (PIMS refers to Personal information management). Checks include Criminal Checks, Credit Checks, Qualification Checks etc. Proof of the above will be required at a later stage.         Answer       Ves         answer       Ves         answer       Ves         No                                                                                                    |  |  |  |  |
| 1.2 PIMS<br>#<br>1.2.1<br>1.3 Terms               | VML you be required be contracting additional resources in a back to back agreement in order to perform the functions of this requirement at any time during the contract?         Answer       Ves       No         Process       Ouestion         Have all your resources been put through the PIMS process? (PIMS refers to Personal information management). Checks include Criminal Checks, Credit Checks, Qualification Checks etc. Proof of the above will be required at a later stage.         Answer       Ves       Image: No         start stage.       No         Question       Emage: No         Guestion       Emage: No         Answer       Ves       Image: No                               |  |  |  |  |
| 1.2 PIMS<br>#<br>1.2.1<br>1.3 Terms<br>#<br>1.3.1 | Will you be required be contracting additional resources in a back to back agreement in order to perform the inflictions of this requirement at any time during the contract?         Answer       Yes <ul> <li>No</li> </ul> Question       Have all your resources been put through the PIMS process? (PIMS refers to Personal information management). Checks include Criminal Checks, Credit Checks, Qualification Checks etc. Proof of the above will be required at a later stage.         Answer       Yes <ul> <li>No</li> </ul> conditions <ul> <li>Ouestion</li> <li>Please indicate your acceptance of the T&amp;C attached (Yes/No). (See draft contract attachment on the Clauses Tab).</li> </ul> |  |  |  |  |

These questions relate to oursourcing, back-to-back contracting etc. There are no 'right' or 'wrong' answers. Choosing 'Yes' or 'No' will give us an indication of what you will be doing.

In **1.3 Terms and Conditions** you will be required to answer 'Yes' to agree to accepting the terms and conditions of the draft contract under the **Clauses** tab.

If you scroll down, click on Update. The following screen will then display:

| Fletugtass beta mode                                                                                                    | Search by ID or text                            | Q.                                                                      | 🗄 🕸 🔂 🗘 🖉 🚺        |
|----------------------------------------------------------------------------------------------------|-------------------------------------------------|-------------------------------------------------------------------------|--------------------|
| me View Create Analytics                                                                                                    |                                                 |                                                                         |                    |
| SOW Bid List                                                                                                    |                                                 |                                                                         |                    |
| raining BID                                                                                                    |                                                 | Submit                                                                  | Edit Decline 🗉 🚖   |
| SOW Bid                                                                                                    |                                                 |                                                                         |                    |
| atus SOW Bid ID Period                                                                                                    | Buyer                                           |                                                                         |                    |
| raft NDBKTQ00000496 2023-08-01 to 2023                                                                                            | 3-12-31 Nedbank Limited                         |                                                                         |                    |
| d Response Details Clauses Characteristics 50                                                                                     | W Workers Questions Related                     |                                                                         |                    |
| Information<br>The questions can only be answered by the User defined as the                                                      | e Primary Contact Person                        |                                                                         |                    |
| Information<br>The questions can only be answered by the User defined as the<br>ection                                            | e Primary Contact Person                        | 1 Item Found Rows 2                                                     | 25 v Apply Filters |
| Information<br>The questions can only be answered by the User defined as the<br>ection<br>status                                  | e Primary Contact Person                        | 1 Item Found Rows                                                       | 25 v Apply Filters |
| information<br>The questions can only be answered by the User defined as the<br>ection<br>Status<br>All                           | e Primary Contact Person Section Enter Criteria | 1 Item Found Rows 2<br>Collaborator<br>All                              | t5 v Apply Filters |
| Information     The questions can only be answered by the User defined as the     Section     Status     All Pending Owner Review | e Primary Contact Person                        | 1 Item Found Rows 2<br>Collaborator<br>All<br>Supplier Name and Surname | 25 v Apply Filters |

Click on to send your bid response to us.

#### **Process update**

Now you have reached the stage of responding to the SOW bid as shown in the diagram below.

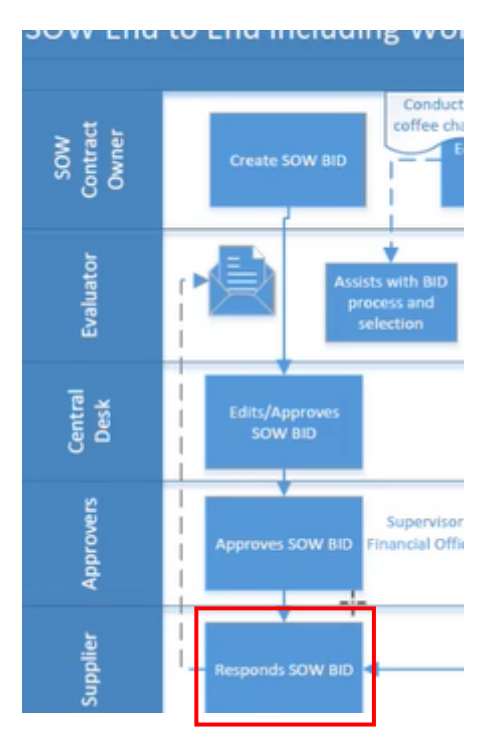

#### Reminder

The SOW is a formal document that captures and defines the activities, deliverables and timelines that a supplier must meet in performing specified work for a client (buyer).

Now you need to create or update the SOW contract in Fieldglass, which falls within the process highlighted below:

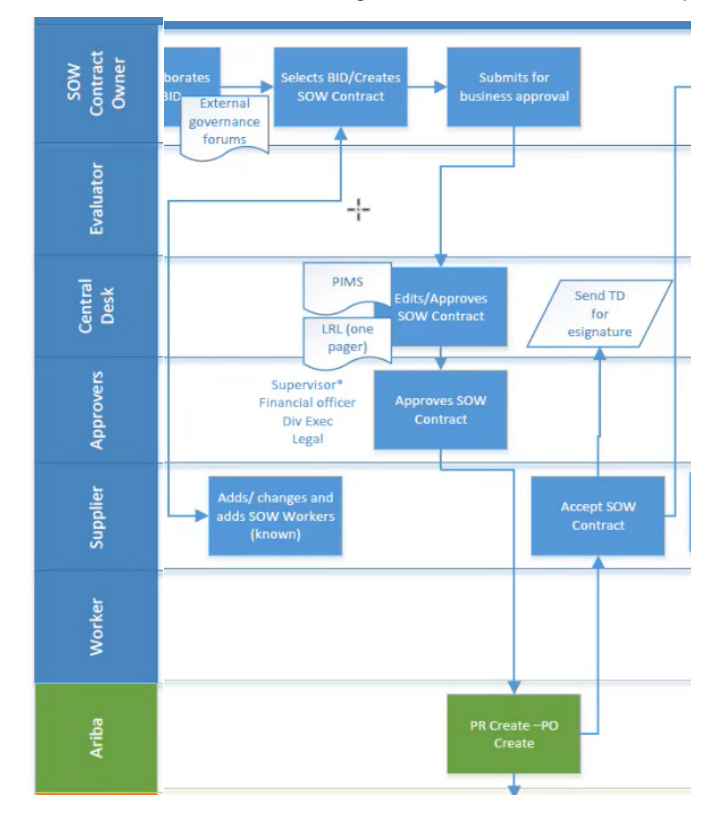